# arXiv:1808.05080v1 [astro-ph.IM] 13 Aug 2018

# A Guide for CosmoMC Installation and Running

Hossein Mos'hafi $^{1,\,*}$ 

<sup>1</sup>Ibn-Sina Laboratory, Shahid Beheshti University, Velenjak, Tehran 19839, Iran

CosmoMC is a Cosmological Monte Carlo code which explores parameter space and achieves best-fit values and confidence contour plots for different observational data. This note describes installation steps of this code and running the code. We also explain analysis of Markov chains and making plots and tables for parameters in brief. This guide is for everyone who isn't expert in Linux systems and for first time wants to run CosmoMC.

# I. INTRODUCTION

 $CosmoMC^1$  is a public code which includes a Markov Chain Monte Carlo (MCMC) engine for exploring cosmological parameter space with some tools for analyzing Markov chains and importance sampling. This code is written in Fortran 2003/2008 language and has some Python packages for building grids of runs, analyzing and plotting. This code also includes CAMB<sup>2</sup> code to calculate theoretical matter power spectrum and CMB temperature and polarization power spectra. CosmoMC could be run on a multi-processor machine and in a few of hours you can get good results. Also it could be run on a single processor machine and it'll take longer. You can run this code on a cluster as well. For more detailed documentation of this code you can refer to:

https://cosmologist.info/cosmomc/readme.html

# **II. INSTALLATION AND PREPARATION**

# A. Prerequisites

Firstly we should download CosmoMC latest version from: https://cosmologist.info/cosmomc/ or

https://cosmologist.info/cosmomc/submit.html

We need a multi-processor system to run CosmoMC. For better results CosmoMC needs more than 1 core to run Markov chains in parallel. This code usually works on **Linux** operating system. So we recommend most popular version of Linux, **Ubuntu**<sup>3</sup>. We installed and tested CosmoMC on **Ubuntu** 18.04 LTS (Bionic Beaver)<sup>4</sup>. If you aren't familiar with Linux installation, you may need to refer to this guide:

https://www.wikihow.com/Install-Ubuntu-Linux

After installing Ubuntu we need to install some required packages before continuation. We open a terminal and type following commands and install them:

```
> sudo apt update
> sudo apt install gfortran
> sudo apt install g++
> sudo apt install make
> sudo apt install python-pip
> sudo apt install cython
> sudo apt install python-numpy
> sudo apt install python-matplotlib
> sudo apt install python-scipy
```

<sup>\*</sup>Electronic address: moshafi@icosmo.ir

<sup>&</sup>lt;sup>1</sup> Cosmological Monte Carlo <sup>2</sup> http://camb.info

<sup>&</sup>lt;sup>3</sup> https://www.ubuntu.com

<sup>&</sup>lt;sup>4</sup> http://releases.ubuntu.com/18.04/

```
> sudo apt install liblapack-dev
> sudo pip install pyfits
> sudo pip install getdist
> sudo apt install gedit
> sudo apt install gnuplot
> sudo apt install gnuplot-x11
```

Also you need to download some other requirements:

- Intel@Fortran Compiler (version 13+) https://software.intel.com/en-us/fortran-compilers
- Open MPI https://www.open-mpi.org
- CFITSIO http://heasarc.gsfc.nasa.gov/FTP/software/fitsio/c/cfitsio\_latest.tar.gz
- FFTW http://www.fftw.org/download.html
- GSL https://www.gnu.org/software/gsl/
- Planck Likelihood Code and Data http://irsa.ipac.caltech.edu/data/Planck/release\_2/software/

# B. Fortran Compiler Installation

After downloading Linux version of Intel Fortran Compiler we should install it. We used *Intel Parallel Studio XE 2015 Update 1* and after extraction of compressed file we go into the installation folder and run this command:

> ./install\_GUI.sh

You should follow installation process and use your license to activate your compiler. For installation path you choose some directory of your user account. For example we installed compiler into this path:

```
/home/hossein/Soft/intel/
```

When installation finished we need to set its path in our bashrc profile. Open bashrc :

> gedit ~/.bashrc &

And add this line at the end of file :

source /home/hossein/Soft/intel/composer\_xe\_2015.1.133/bin/ifortvars.sh intel64

After saving changes to **bashrc** file then in terminal run this command:

> cd

> source .bashrc

To check your compiler works you can run this command :

> ifort -V

By running this command it will show the version of Intel Fortran Compiler and your compiler works properly.

### C. Installing Open MPI

After installing Intel Fortran compiler completely we can go for installation of Open MPI. We have downloaded Open MPI from https://www.open-mpi.org and now we should extract it:

```
> tar xjvf openmpi-3.1.1.tar.bz2
```

> cd openmpi-3.1.1/

Now we should configure and then make it. For configuration you should set: installation path, Fortran compiler path, Fortran 77 compiler path and Fortran 90 compiler path:

```
> ./configure --prefix= /home/hossein/Soft/openmpi
F77=/home/hossein/Soft/intel/composer_xe_2015.1.133/bin/intel64/ifort
FC=/home/hossein/Soft/intel/composer_xe_2015.1.133/bin/intel64/ifort
F90=/home/hossein/Soft/intel/composer_xe_2015.1.133/bin/intel64/ifort
```

When configuration finished you run this commands:

> make

> make install

Configuration and making Open MPI takes long time and a lot of screen writing usually. Finally we should set some paths in **bashrc** file:

> cd
> gedit .bashrc &

Add these lines at the end of file:

```
PATH="/home/hossein/Soft/openmpi/bin":${PATH}
export PATH
LD_LIBRARY_PATH="/home/hossein/Soft/openmpi/lib":$LD_LIBRARY_PATH
export LD_LIBRARY_PATH
```

To test Open MPI installation you can run this command:

> mpif90 -V

And it should show Intel Fortran compiler version.

# D. Installing CFITSIO

For reading CMB data and some other data, CosmoMC needs CFITSIO. When we downloaded CFITSIO from

```
http://heasarc.gsfc.nasa.gov/FTP/software/fitsio/c/cfitsio_latest.tar.gz we should extract, then configure and make it:
```

```
> tar zxvf cfitsio_latest.tar.gz
> cd cfitsio/
> ./configure --prefix=/home/hossein/Soft/cfitsio/
> make
> make install
When this process finished we should add its path to bashrc file:
```

> cd ~

> gedit .bashrc &

Add this line at the end of file:

export LD\_LIBRARY\_PATH=/home/hossein/Soft/cfitsio/lib:\${LD\_LIBRARY\_PATH}

After saving changes we should run :

> cd ~

> source .bashrc

### E. Installing FFTW & GSL

Fastest Fourier Transform in the West (FFTW) and GNU Scientific Library (GSL) are some optional libraries which may be required in using some data in CosmoMC. Installation of them is similar to installation of CFITSIO (see subsection IID) and there is no need to extra work.

# F. Building Planck Likelihood Code

To run CosmoMC with Planck 2015 data we need to install Planck Likelihood Code V2.0 . After downloading PLC 2.0 from http://irsa.ipac.caltech.edu/data/Planck/release\_2/software/ we extract it:

> cp ~/Downloads/COM\_Likelihood\_Code-v2.0.R2.00.tar.bz2 /home/hossein/Soft/
cd ~/Soft/
> tar xjvf COM\_Likelihood\_Code-v2.0.R2.00.tar.bz2
> cd plc-2.0/

In **plc-2.0** directory there is a **Makefile** and we may need to edit **Makefile** for compiler and some libraries paths:

> gedit Makefile &

In Makefile find CFITSIOPATH and change its value to your installation path for CFITSIO

CFITSIOPATH=/home/hossein/Soft/cfitsio

Also you can uncomment following lines and set path for Intel Fortran Library:

```
# on a linux machine, ifort 14.0
IFORTLIBPATH = /home/hossein/Soft/intel/composer_xe_2015.1.133/compiler/lib/intel64
IFORTRUNTIME = -L$(IFORTLIBPATH) -lintlc -limf -lsvml
-liomp5 -lifport -lifcoremt -lirc -lpthread
```

Then save Makefile and in plc-2.0 directory and run these commands:

> ./waf configure --install\_all\_deps
> ./waf install

When installation of Planck code is finished we should add some environmental variables to bashrc file:

> cd ~
> gedit .bashrc &

Add these lines to the end of file:

```
export PLANCKLIKE=cliklike
export CLIK_PATH=/home/hossein/Soft/plc-2.0
export LD_LIBRARY_PATH=$LD_LIBRARY_PATH:$CLIK_PATH/lib
```

The value of CLIK\_PATH is exact path of installed plc-2.0 code. Then in terminal we source bashrc file again:

> cd ~
> source .bashrc

# G. Compiling CosmoMC & GetDist

After completing steps described in previous sections we come for compiling CosmoMC. At the moment of writing this manual final version of CosmoMC is **CosmoMC-Nov2016**. We download latest version of this code from https://cosmologist.info/cosmomc/submit.html and decompress it:

```
> mkdir -p ~/works
> cp ~/Downloads/CosmoMC-Nov2016.tar.gz ~/works/
> cd /home/hossein/works/
> tar zxvf CosmoMC-Nov2016.tar.gz
> cd CosmoMC-Nov2016/
> ls
```

When you list items in CosmoMC-Nov2016 folder with 1s command you see a directory named data. If we want to run the code with *Planck 2015* data we should make a symbolic link in data directory to path of plc-2.0:

```
> ln -s /home/hossein/Soft/plc-2.0 ./data/clik
```

Now we enter in source directory which is available in CosmoMC folder and run make command:

```
> cd source/
> make
```

If everything goes well after few minutes and a lot of screen writing, compilation of CosmoMC will be completed and a file named cosmomc will be made in CosmoMC-Nov2016 folder. If you want to build getdist program to analyze Markov chains you can run this command in the source folder :

```
> make getdist
```

This will build an executable file named getdist in CosmoMC-Nov2016 folder.

# III. RUNNING CAMB

When we extract CosmoMC-Nov2016.tar.gz file we can see camb folder inside it. CAMB<sup>5</sup> is a Code for Anisotropies in the Microwave Background and it is responsible for theoretical calculations of CosmoMC. For preparation of CAMB we can go into its directory and make it:

> cd camb

> make

After making we can edit input file params.ini and then run it:

```
> ./camb params.ini
```

Outputs are some files with \*.dat extension such as : test\_scalCls.dat for scalar perturbations or test\_tensCls.dat for tensor perturbations. We can plot them by using gnuplot program:

```
> gnuplot
```

When you enter gnuplot environment you can plot power spectrum :

```
> set logscale x
> plot"test_scalCls.dat" w l
```

# IV. RUNNING COSMOMC

For running CosmoMC we need to run with MPI. Since we have installed **Open MPI** (see sec. II C) so we can run with mpirun command. We just need to be in CosmoMC-Nov2016 directory and run this command:

```
> mpirun -np 7 ./cosmomc test.ini
```

By this command we run cosmomc on the multi-processors with number of processors (-np) 7. If your machine hasn't 7 processors and has fewer you'll get error. For checking number of processors you have, run this command:

5

 $<sup>^{5}</sup>$  https://camb.info

### > cat /proc/cpuinfo

Input file for this run is test.ini. But first run of CosmoMC will finish soon because it's just a test for code not MCMC run. For a real MCMC run we should edit test.ini file:

> gedit test.ini &

When we open test.ini file we can see some lines beginning with DEFAULT keyword. If these lines aren't commented it means we can use likelihoods related to data. For example if you want include just **PlanckTT high-** $\ell$  + **PlanckTT low-** $\ell$  your file should be similar to following lines:

```
#general settings
#Bicep-Keck-Planck, varying cosmological parameters
#DEFAULT(batch2/BKPlanck.ini)
#Planck 2015, default just include native likelihoods (others require clik)
DEFAULT(batch2/plik_dx11dr2_HM_v18_TT.ini) ←
#DEFAULT(batch2/lowTEB.ini)
DEFAULT(batch2/lowTEB.ini)
DEFAULT(batch2/lowl.ini) ←
#DEFAULT(batch2/lowl.ini) ←
#DEFAULT(batch2/lensing.ini)
#Other Likelihoods
#DEFAULT(batch2/BAO.ini)
#DEFAULT(batch2/WiggleZ_MPK.ini)
#DEFAULT(batch2/MPK.ini)
#DEFAULT(batch2/WL.ini)
```

The line DEFAULT(batch2/plik\_dx11dr2\_HM\_v18\_TT.ini) is for including PlanckTT high- $\ell$  and DEFAULT(batch2/low1.ini) is for PlanckTT low- $\ell$  likelihood. For full description of Planck data and likelihoods you can refer to:

https://wiki.cosmos.esa.int/planckpla2015/index.php/CMB\_spectrum\_%26\_Likelihood\_Code.

To do a MCMC run we need to find the line beginning with action and set its value to 0:

```
#action= 0 runs chains, 1 importance samples, 2 minimizes
#use action=4 just to quickly test likelihoods
action = 0 \leftarrow
```

Also you can turn on **checkpoint** option to build some checkpoints during running. Checkpoint lets you resume MCMC when your run disrupts for any reason:

checkpoint = T

After making these changes in test.ini file we can run again :

> mpirun -np 7 ./cosmomc test.ini

Now this will start MCMC to find best-fit values and confidence intervals for our model.

# V. ANALYZING MARKOV CHAINS

When running of MCMC process finished we can analyze chains to make plots or table of best-fit and confidence interval of parameters. There are two main way for analyzing chains. We built a program called getdist (see sec. II G) which enables us to analyze produced Markov chains and make some products as output including plots and tables. We can edit a file named distparams.ini for desired parameters and outputs and run this command:

> mkdir -p plot\_data
> ./getdist distparams.ini

However our preferred option is using some simple **Python** script. We installed a Python package called **GetDist** in Sec. II A by using this command:

# sudo pip install getdist

Also we can install Python packages included in CosmoMC from source files:

> cd python

```
> sudo python setup.py install
```

After installing getdist package of Python, for making triangular plots of contour plots with likelihood plots we can use this simple script:

```
from getdist import plots, MCSamples
f=plots.getSubplotPlotter(chain_dir='/chains/',width_inch=12)
f.triangle_plot('cmb',['omegabh2','omegach2','H0','logA','ns'],filled=True,
legend_labels=['PlanckTT}'], legend_loc='upper right',
line_args=[{'lw':1, 'color':'darkblue'}], contour_colors=['darkgreen'])
f.export('mymodel_cmb_tri.pdf')
```

In this script /chains/ is the directory which contains our Markov chains, cmb is the common name of our chains. For example if we run CosmoMC on 10 processor with common name cmb we will have chains with names:

cmb\_1.txt, cmb\_2.txt , cmb\_3.txt , ... cmb\_10.txt

So in Python script we inserted common name of chains in f.triangle\_plot function. We determine parameters which we want to plot in f.triangle\_plot function and also choose a legend label.

For making a table of parameters we can use this script:

```
import getdist.plots as gplot
g = gplot.getSinglePlotter(chain_dir=r'../chains/')
samples = g.sampleAnalyser.samplesForRoot('cmb')
print(samples.getTable(limit=1).tableTex())
```

In script above if we set limit=1 we get table of parameters for %68 confidence level and if we set limit=2 we get for %95 confidence level.

For complete documentation of GetDist package you can refer to: http://getdist.readthedocs.io